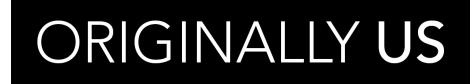

originally us.sg

#### STEP BY STEP GUIDE TO TRUST ENTERPRISE DEVELOPER ON IOS DEVICES

ORIGINALLY **US** 

originally us.sg

# Step-1

On your iOS phone or iPad, tap **Settings** from home page.

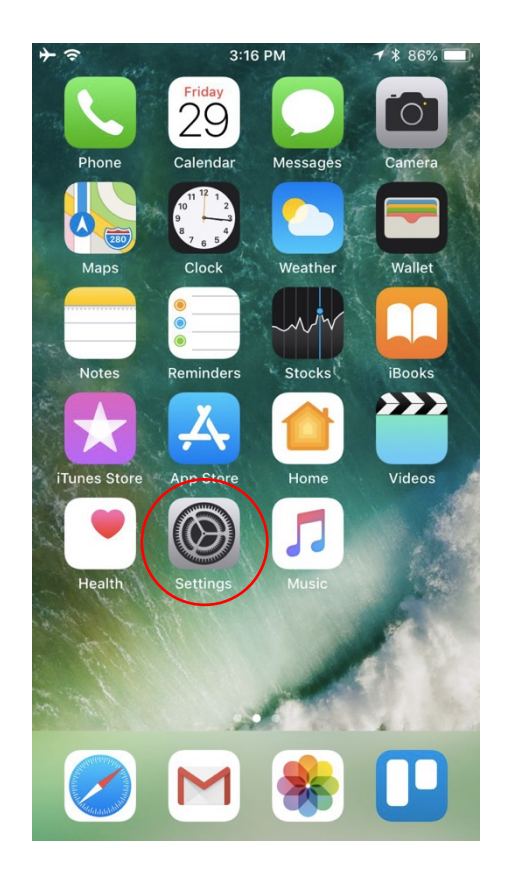

| ≁∻   | 3:17 PM<br>Settings  | ¥ 85% 🔳, |
|------|----------------------|----------|
|      | Caparal              |          |
| ¥#   | General              | •        |
| AA   | Display & Brightness | >        |
| *    | Wallpaper            | >        |
| ◄»)) | Sounds               | >        |
|      | Siri & Search        | >        |
|      | Touch ID & Passcode  | >        |
| SOS  | Emergency SOS        | >        |
|      | Battery              | >        |
|      | Privacy              | >        |
|      |                      |          |
| Å    | iTunes & App Store   | >        |
|      | Wallet & Apple Pay   | >        |
|      |                      |          |
|      |                      |          |

## Step-2

Search for **General** from the list and tap on it

ORIGINALLY US originallyus.sg

## Step-3

From here search for **Device Management** on tap on it

|   | $+ \diamond$                                              | 3:19 PM                                                                                                    | \$ 84% 🔳                                    |
|---|-----------------------------------------------------------|----------------------------------------------------------------------------------------------------|---------------------------------------------|
|   | Settings                                                  | General                                                                                                    |                                             |
|   | Date & Time                                               |                                                                                                    | >                                           |
|   | Keyboard                                                  |                                                                                                    | >                                           |
|   | Language & Regi                                           | on                                                                                                    | >                                           |
|   | Dictionary                                                |                                                                                                    | >                                           |
|   |                                                           |                                                                                                    |                                             |
|   | iTunes Wi-Fi Syno                                         | C                                                                                                    | >                                           |
|   |                                                           |                                                                                                    |                                             |
|   | VPN                                                       | Not C                                                                                                    | onnected >                                  |
| ( | VPN<br>Device Managem                                     | Not Content Originall                                                                                                    | onnected >                                  |
| ( | VPN<br>Device Managem                                     | Not Co<br>ent Originall                                                                                                    | y US LLP                                    |
| ( | VPN<br>Device Managem<br>Regulatory                       | Not Contract Not Contract Not C | y US LLP                                    |
|   | VPN<br>Device Managem<br>Regulatory                       | Not Contract Not Contract Not C | y US LLP                                    |
|   | VPN<br>Device Managem<br>Regulatory<br>Reset              | Not C                                                                                                    | y US LLP >>                                 |
|   | VPN<br>Device Managem<br>Regulatory<br>Reset<br>Shut Down | Not C                                                                                                    | y US LLP >>>>>>>>>>>>>>>>>>>>>>>>>>>>>>>>>> |

| ≁≎                                                                                                    | 3:22 PM            | * 84% 🔳) |
|----------------------------------------------------------------------------------------------------|--------------------|----------|
| Centre Centre | eral Device Manage | ment     |
|                                                                                                    |                    |          |
| ENTER                                                                                                    | PRISE APP          |          |
|                                                                                                    | Originally US LLP  |          |
|                                                                                                    |                    |          |
|                                                                                                    |                    |          |
|                                                                                                    |                    |          |
|                                                                                                    |                    |          |
|                                                                                                    |                    |          |
|                                                                                                    |                    |          |
|                                                                                                    |                    |          |
|                                                                                                    |                    |          |
|                                                                                                    |                    |          |
|                                                                                                    |                    |          |
|                                                                                                    |                    |          |
|                                                                                                    |                    |          |
|                                                                                                    |                    |          |
|                                                                                                    |                    |          |

#### Step-4

Tap on the **enterprise developer** app name.

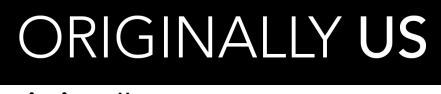

originally us.sg

Step – 5

| Tap on the | Trust | " <devel< th=""><th>oper</th><th>name&gt;"</th></devel<> | oper | name>" |
|------------|-------|----------------------------------------------------------|------|--------|
|------------|-------|----------------------------------------------------------|------|--------|

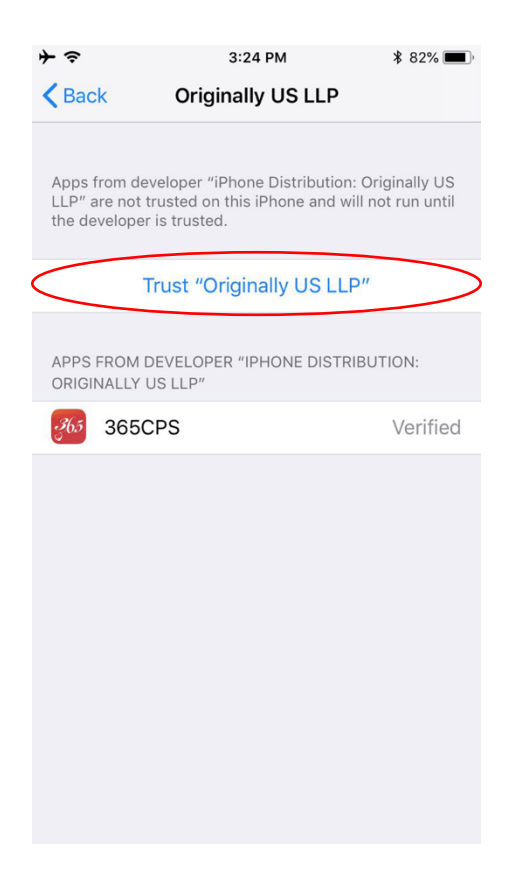

| ≁≎                                                                                                    | 3:28 PM *                                                                                                    | 81% 🔳  |
|----------------------------------------------------------------------------------------------------|----------------------------------------------------------------------------------------------------|--------|
| <b>K</b> Back                                                                                                    | Originally US LLP                                                                                                    |        |
| Apps from developer "iPhone Distribution: Originally US<br>LLP" are not trusted on this iPhone and will not run until<br>the developer is trusted. |                                                                                                    |        |
|                                                                                                    | Trust "Originally US LLP"                                                                                                    |        |
| APPS<br>ORIGI                                                                                                    | Trust "iPhone Distribution:   Originally US LLP" Apps on   This iPhone   Trusting will allow any app from this   enterprise developer to be used on   your iPhone and may allow access to   your data.   Cancel | rified |

### Step-6

Tap Trust when you see the system prompt

ORIGINALLY **US** 

originally us.sg

Step-7

You're done! You have **trust the developer** and you can now use the app.

| ≁⇒                                                                                                    | 3:29 PM                         | <b>*</b> 81% 🔳 |
|----------------------------------------------------------------------------------------------------|---------------------------------|----------------|
| Back                                                                                                    | Originally US LLP               | •              |
| Apps from developer "iPhone Distribution: Originally US<br>LLP" are trusted on this iPhone and will be trusted until<br>all apps from the developer are deleted. |                                 |                |
|                                                                                                    | Delete App                      |                |
| APPS FROM DE<br>ORIGINALLY US                                                                                                    | EVELOPER "IPHONE DIST<br>S LLP" | TRIBUTION:     |
| 365CF                                                                                                    | PS                              | Verified       |
|                                                                                                    |                                 |                |